## A. EMAIL UPM ACCESS GUIDE

1. Browse main web **email.upm.edu.my** and Click on **'Sign in with UPM-ID**' button

| ← → C   https://email.upm.edumy<br>H Apps SysDev Email & Google Translate = UP | email.upm.edu.m | Compress PDF – Red | C Unix Time Stamp Co | <ol> <li>Excel Unhide Colum</li> </ol> | » 🗀 Other boo |
|--------------------------------------------------------------------------------|-----------------|--------------------|----------------------|----------------------------------------|---------------|
| eme                                                                            | l@upm           |                    |                      |                                        |               |
|                                                                                |                 | upmt Sign in with  | h UPM-ID             | <b>/</b>                               |               |

2. Input user UPM-ID information (UserID & password) and click 'LOGIN' button

| UPM Staff Email<br>UPM staff official<br>email. |                                                                      |
|-------------------------------------------------|----------------------------------------------------------------------|
| Enter your UPM-ID and Password                  | Eiset Time Login                                                     |
| Enter your official and Password                | Complete your UPMID registration.                                    |
| UPM-ID:                                         | UPM Student Registration   UPM Staff Registration (Login into Putra) |
|                                                 | Forget Password?                                                     |
|                                                 | Forgotten your password?                                             |
| Password:                                       | Click here to reset password                                         |
|                                                 | Support                                                              |
|                                                 | Self Help FAQ                                                        |
| LOGIN CLEAR                                     | Contact Us                                                           |

3. New UPM Email Interface (Google Platform) will be displayed and ready to be used.

|                                                                                |                       | × Q                                                                                                    | 0 😡         |
|--------------------------------------------------------------------------------|-----------------------|----------------------------------------------------------------------------------------------------|-------------|
| 1ail ▼                                                                         | C C                   | More * 1–3 of 3 < >                                                                                                    | <b>\$</b> ~ |
| COMPOSE                                                                        | 🗌 🚖 Gmail Team        | The best of Gmail, wherever you are - Hi WIRDAH BINTI HAJI ADAM Get the official Gmail app The best features of Gmail are | 11:59 am    |
| COMPOSE                                                                        | 🔄 🚖 Gmail Team        | Tips for using your new inbox - Hi WIRDAH BINTI HAJI ADAM Welcome to your Gmail inbox Save everything With tons of stor   | 11:59 am    |
| box (3)                                                                        | 🗌 🚖 Gmail Team        | How to use Gmail with Google Apps - Hi WIRDAH BINTI HAJI ADAM Work smarter with Gmail and Google Apps Manage Cale         | 11:59 am    |
| earch people<br>oks like you don't<br>we anyone to chat<br>th yet. Invite some | 10%<br>Setup progress | Account Created     Image       Set a signature     Image                                                                 |             |
| ntacts to get started.<br>am more                                              | Using 0 GB<br>Manage  | Program Policies<br>Powered by <b>Google</b> *                                                                            |             |

## B. DESKNOW TO GOOGLE MAIL IMPORT GUIDE

- 1. Log into email.upm.edu.my page using user's UPM-ID information (*UserID & password*) (Login id shall be in full email address form i.e. <u>user@upm.edu.my</u>)
- 2. Click the Setting icon (Label #1) and choose Setting (Label #2)

| a 🔀 Sistem Pe 🔀 1 - 2             | 20121 🔀 - 2015052 🗰 @upm                    | M Inbox × > + •                         | - 0         | ×     |
|-----------------------------------|---------------------------------------------|-----------------------------------------|-------------|-------|
| 🖡 🛈 🖴   https://mail.google       | .com/ C 🤇 kata ganda                        | → ☆ 自 🛡 🦊                               |             | ≡     |
| UNIVERSITI<br>PUTRA<br>MALAYSIA   |                                             | <u>-</u> ्                              | 0 (         |       |
| Click here to                     | o enable desktop notifications for Universi | ti Putra Malaysia Mail. Learn more Hide |             | _     |
| Mail •                            | → C More →                                  | 1–50 of 71 < >                          | <b>Q</b> -  |       |
| COMPOSE                           | Ereen Juferi                                | [peg.kz Display density:                |             |       |
|                                   | 🗌 📩 Rogayah Md. Yassin                      | [peg.ka Cozy (on larger display         | display ) = | - H I |
| Inbox (14)<br>Starred             | Ereen Juferi                                | [peg.k Compact                          |             |       |
| Sent Mail                         | NOR HAZLINA BINTI ZAMARU.                   | [peg.kz Configure inbox                 |             |       |
| Drafts (2)<br>Koratan Akbbar (18) | Syem Bahrim                                 | Sign -                                  | -           | -11   |
| Unwanted                          | Ereen Juferi                                | [peg.l Themes                           |             |       |
| More 🔻                            | Ereen Juferi                                | [peg.k Help                             |             |       |
| 8 • - C                           | 🗌 📩 Rogayah Md. Yassin                      | [peg.kanan-list] MAJLIS SAMBUTAN        | @ Jul 20    | - 1   |
|                                   | France Infani                               | face lines lines Kenter Alabhan UD      |             |       |

3. Select Accounts and Import (Label #1) tab and click Delete (Label #2) on Check mail from other account for %admin%[UPMID\_user]@upm.edu.my account

| Settings                                                                                                    |                                                                                                    | <b>\$</b> -      |
|----------------------------------------------------------------------------------------------------|----------------------------------------------------------------------------------------------------|------------------|
| General Labels Inbox Accounts at<br>Change account settings:<br>Import mail and contacts:<br>Learn more       | nd Import Filters and Blocked Addresses Forwarding and POP/IMAP Chat Labs Offline Themes.<br>Google Account settings<br>Change your password and security options, and access other Google services.<br>Import mail and contacts |                  |
| Send mail as:<br>(Use Universiti Putra Malaysia Mail to send from your other<br>email addresses<br>Learn more | SITI SYAZWINA BINTI MOHD YUSOF / IDEC <syazwina@upm.edu.my><br/>Add another email address you own</syazwina@upm.edu.my>                                                                                                    | edit info        |
| Check mail from other accounts<br>(using POP3):<br>Learn more                                                 | %admin%syazwina@upm.edu.my<br>Last checked: 6 minutes ago. 200 mails fetched. View history 12387 mails remaining.<br>Add a POP3 mail account you own                                                                             | edit info delete |
| Add additional storage:                                                                                       | Using 0.47 GB.<br>Need more space? Purchase additional storage                                                                                                    | 2                |

## 4. Click 'Import mail and contacts' on 'Import mail and contacts' tab

| General Labels Inbox Acc                                                                               | counts and Import Filters and Blocked Addresses Forwarding and POP/IMAP Chat Labs Offline Themes                        |           |
|----------------------------------------------------------------------------------------------------|----------------------------------------------------------------------------------------------------|-----------|
| Change account settings:                                                                               | Google Account settings<br>Change your password and security options, and access other Google services.                 |           |
| Import mail and contacts:<br>Learn more                                                                | Import from Yahool, Hotmail, AOL to other webmail or POP3 accounts.                                                     |           |
| Send mail as:<br>(Use Universiti Futra Malaysia Mail to send from yo<br>email addresses)<br>Learn more | SITI SYAZWINA BINTI MOHD YUSOF / IDEC <syazwina@upm.edu.my><br/>Add another email address you own</syazwina@upm.edu.my> | edit info |
| Check mail from other account<br>(using POP3):<br>Learn more                                           | s Add a POP3 mail account you own                                                                                       |           |
| Add additional storage:                                                                                | Using 0.47 GB.<br>Need more space? Purchase additional storage                                                          |           |

5. Key-in user's UPMID (e.g syazwina@desknow.upm.edu.my) and Click Continue

| What account of | do you want to import from? |
|-----------------|-----------------------------|
| syazwina@des    | sknow upm.                  |
| For example: n  | name@example.com            |

6. Key-in UPMID password and Click Continue

| Step 1: Sign into your other email account                                                                        |
|----------------------------------------------------------------------------------------------------|
| Enter the password for syazwina@desknow.upm.edu.my.                                                               |
|                                                                                                    |
| Your password will be stored securely and deleted after we've finished importing your mail.                       |
| Universiti Putra Malaysia Mail couldn't identify your POP server. Please enter your POP server information below. |
| POP username:                                                                                                    |
| syazwina                                                                                                    |
| POP server:                                                                                                    |
| desknow.upm.edu.my Port: 110 Edit                                                                                 |
|                                                                                                    |
| Continue Cancel                                                                                                   |

7. Tick box 1, 2 & 4 and Click Start Import

|     | Select the import options for syazwina@upm.edu.my.                                                                                           |
|-----|----------------------------------------------------------------------------------------------------|
|     | 🖉 Import mail                                                                                                    |
|     | Leave a copy of retrieved message on the server                                                                                              |
|     | Archive incoming messages (Skip the Inbox)                                                                                                   |
| , i | Add label to all imported mail: syazwina@upm.edu.my                                                                                          |
|     | This account is managed by Universiti Putra Malaysia. Your administrator will have access to a<br>emails and contacts you import. Learn more |
|     |                                                                                                    |
|     | Start import Cancel                                                                                                    |

8. Done. Email will be imported from DeskNow application to the new mail system.